## TUTORIAL Processo de Bolsa social ONILINE

La Salle

## EDITAL 2022 PARAALUNOS E CANDIDATOS

Apenas informações sobre a plataforma online, demais informações, por favor, acesse o Edital

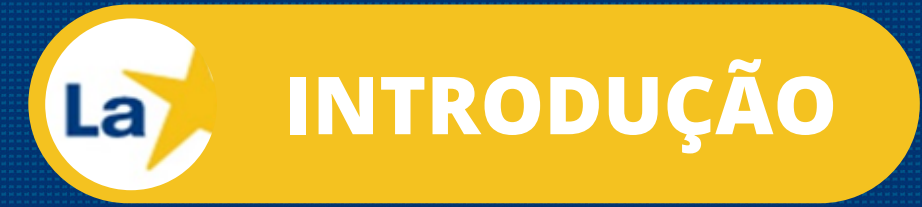

Bem vindo ao nosso Tutorial, Este documento tem como objetivo de orientar no preenchimento e envio correto de documentos para a realização do Processo de Solicitação ou Renovação da Bolsa Social em ambiente online, em nossa Plataforma Digital.

E Sale

Para obtenção de outras informações pertinentes ao processo, o principal instrumento é o Edital, leia-o atentamente.

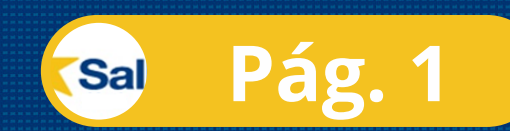

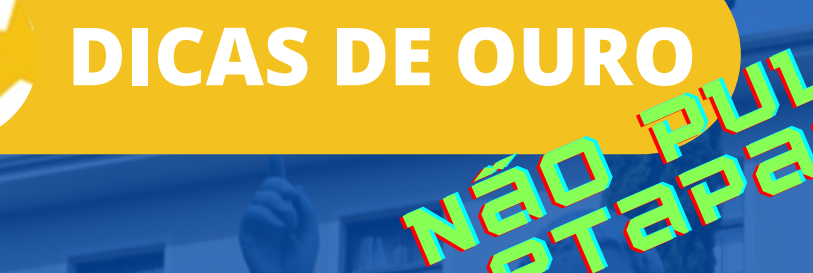

La

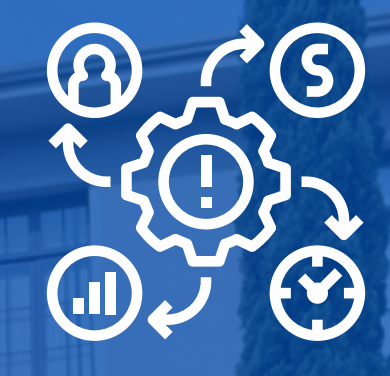

O Processo não começa na Plataforma Online, siga os passos a seguir:

> Ler atentamente o Edital, os documentos Exigidos, e os anexos

Verifique se realmente enquadra-se como público alvo para Bolsa social

Junte toda a documentação exigida e digitalizeas em arquivos com extensão em "PDF" ou "JPG" por Membro do Grupo Familiar

Não acesse a Plataforma Online sem antes cumprir as etapas anteriores.

Sal

Pág. 2

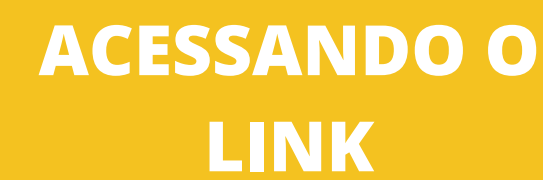

La

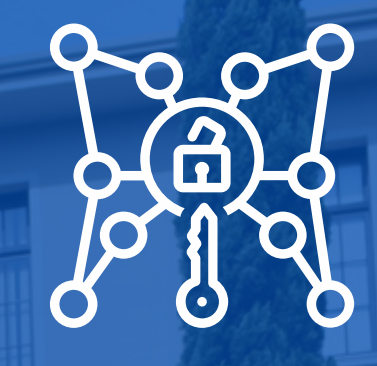

La Salle

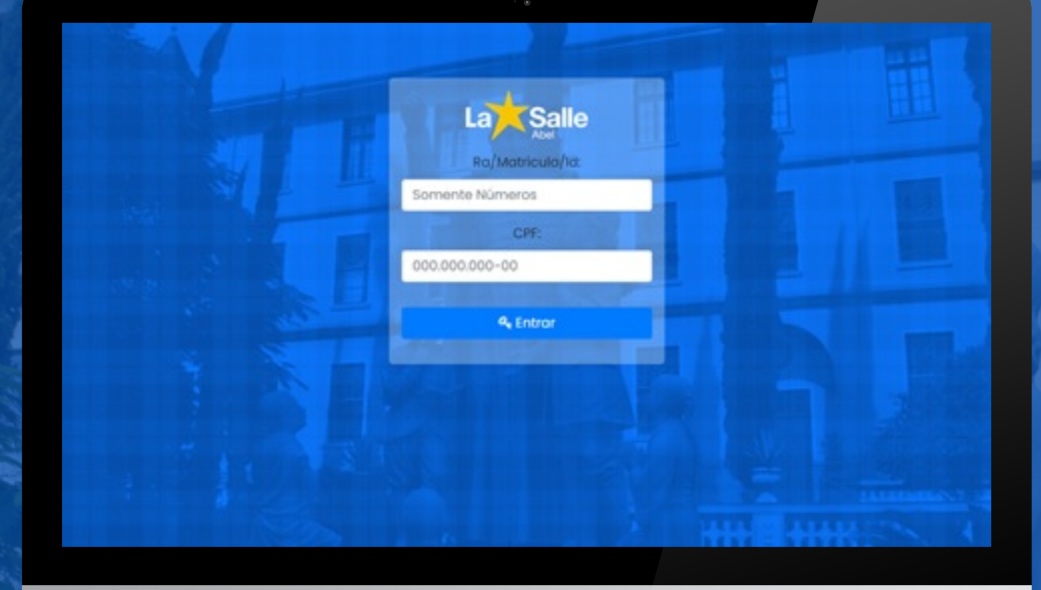

2

# Entre no link fornecia

### DIGITE O NÚMERO FORNECIDO COMO LOGIN (RA, MATRÍCULA OU ID)

**E O CPF DO ALUNO** 

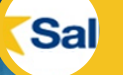

Pág. 3

La DADOS DO ALUNO

1ª Tela

|                | Dados do                            | Aluno                       |                     |                                                  |                                        |                          |
|----------------|-------------------------------------|-----------------------------|---------------------|--------------------------------------------------|----------------------------------------|--------------------------|
| Dados do Aluno |                                     |                             |                     |                                                  |                                        |                          |
|                | CPF:                                | RG:                         |                     | Orgão Emisso                                     | r: Da                                  | ta de Emissa             |
|                |                                     |                             |                     |                                                  | c                                      | id/mm/aaa                |
|                | Escolaridade/Cu                     | /50:                        | Série/Per           | <sup>for</sup> Éscolarida<br>o ano<br>pleiteando | ade e séri<br>que<br>o a Bolsa         | e para<br>está<br>social |
|                | Nacionalidade:                      | Naturalia                   | dade:               | Sexo:                                            |                                        | •                        |
|                | País                                | Cidade                      | ,                   |                                                  | ~                                      |                          |
|                | Data de Nascime                     | ento:                       | Email:              |                                                  | Tel                                    | efone:                   |
|                | dd/mm/aaaa                          |                             |                     |                                                  |                                        |                          |
|                | Escola de Origen                    | n:                          |                     | Escola de Orig                                   | em Tipo:                               |                          |
|                | Reside próximo a                    | o Calégio/Fac<br>•<br>Qual? | uldade?             | Tipo de transp<br>Este formula<br>atende tanto   | orte utilizad<br>ário onli<br>a Educaç | io:<br>ine<br>ão         |
|                |                                     | •                           |                     |                                                  | a superio                              |                          |
|                | Possui irmão(s) e<br>nesta unidade? | studando                    | Matricula<br>irmão: | i do Nor                                         | mə do irmä                             | 0:                       |
|                | Não                                 | ~                           |                     |                                                  |                                        |                          |
|                | Endereço                            |                             |                     |                                                  |                                        |                          |
|                | CEP:                                | Ruo:                        |                     | Nur                                              | n.: Cor                                | mplemento:               |
|                | Bairro:                             | Cidade:                     |                     | Estado:                                          |                                        |                          |
|                |                                     |                             |                     |                                                  |                                        |                          |
|                |                                     |                             |                     |                                                  |                                        |                          |
|                |                                     |                             |                     | <b>E</b> S                                       | aivar Da                               | dos                      |

#### MENU: DADOS DO ALUNO

Neste primeiro menu, preencha com informações do aluno apenas.

Todos os campos são obrigatórios

se em algum determinado campo o aluno possua não a informação solicitada, poderá acrescentar com dados do responsável financeiro.

Após preencher todos os campos e conferir, clique na opção "Salvar dados", para disponibilizar o próximo Menu.

Pág. 4

Sal

La DADOS DA FILIAÇÃO

#### Dados da Filiação La Dados da Mãe ados do Aluno Nome da Mãe: Situação: Filiação esponsável Financeiro CPF: RG: Data de Nascimento: Telefone composição Familiar dd/mm/aaaa ituação Habitacional Dados do Pai ede de Abastecimento Nome da Pai: Situação: Data de Nascimento: CPF: RG: Telefone dd/mm/aaaa 🖺 Salvar Dados

2<sup>a</sup> Tela

Neste segundo menu, preencha apenas com informações dos responsáveis legais do aluno.

Deixar os dados em branco, caso um dos responsáveis legais pelo aluno não conste na Certidão de Nascimento. Após preencher todos os campos e conferir, clique na opção "Salvar dados".

Pág. 5

Sal

**MENU:** RESPONSÁVEL La 3<sup>a</sup> Tela **FINANCEIRO** Dados do Responsavel Financeiro La Nome Vinculo com aluno: Dados do Aluno

Filiação

Neste terceiro preencha menu, com informações apenas do Responsável Financeiro.

**Conforme Edital, considera-se responsável financeiro:** pai, mãe ou responsável legal (guardião, curador ou responsável financeiro deverá assinar tutor). O 0 Contrato de Prestação de Serviços Educacionais, junto a Secretaria.

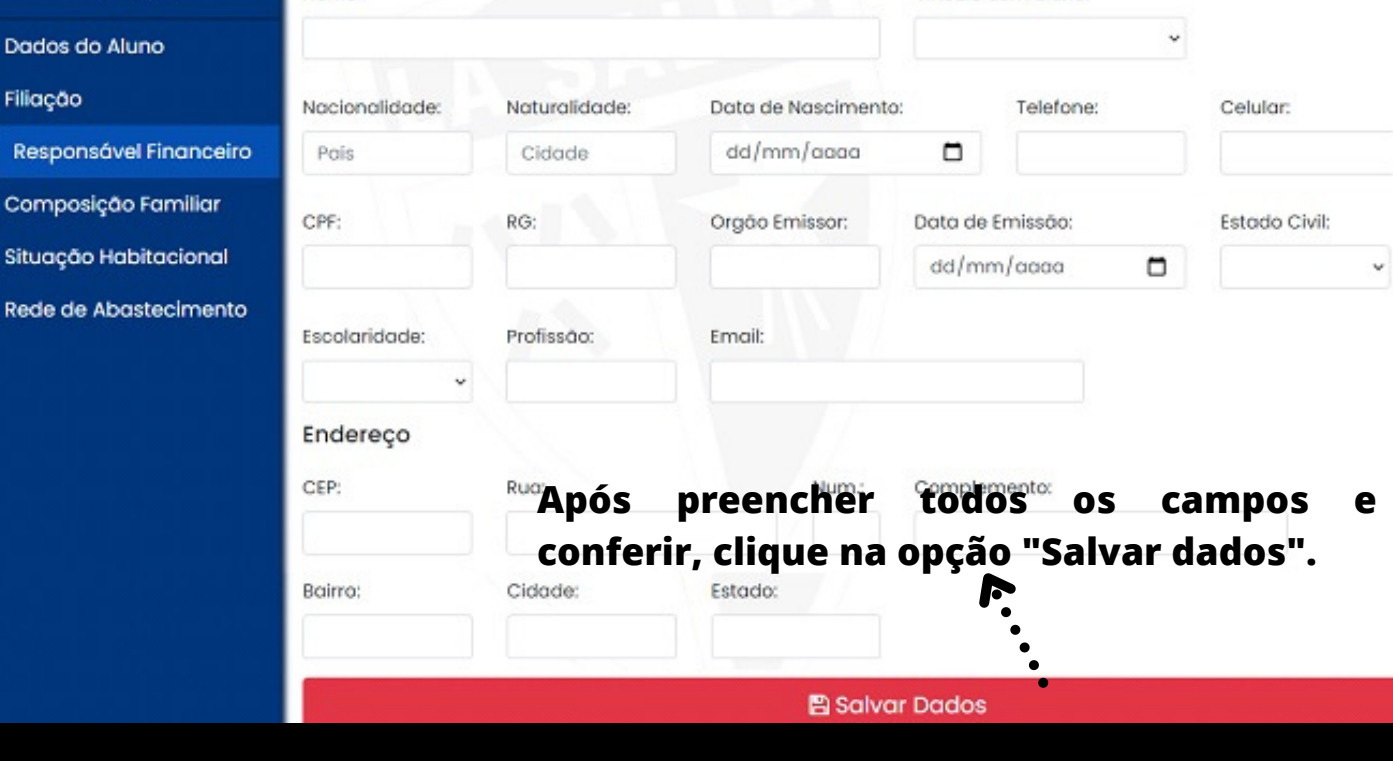

Sal

Pág. 6

MENU: COMPOSIÇÃO FAMILIAR PARTE 1

La

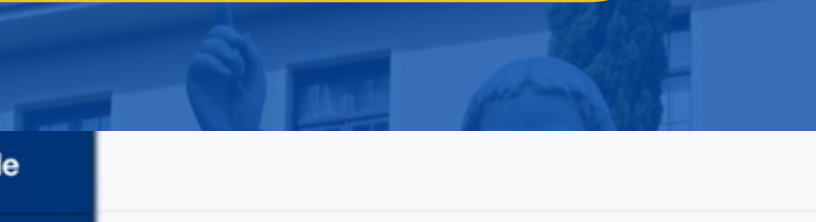

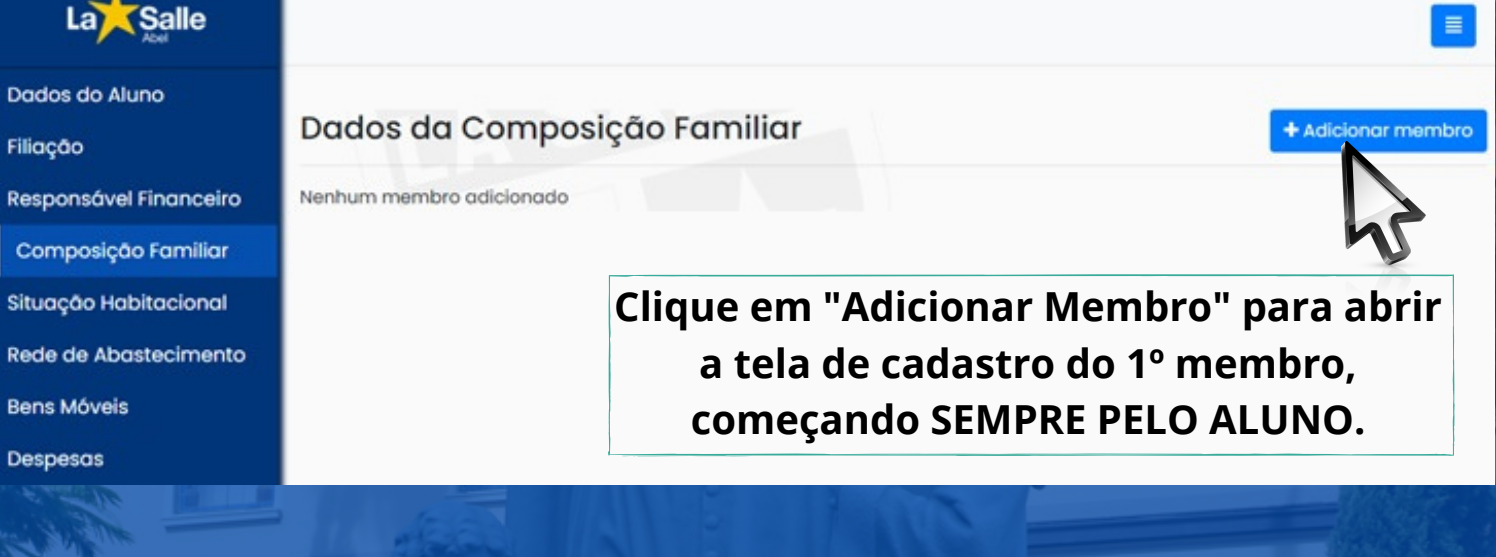

4ª Tela

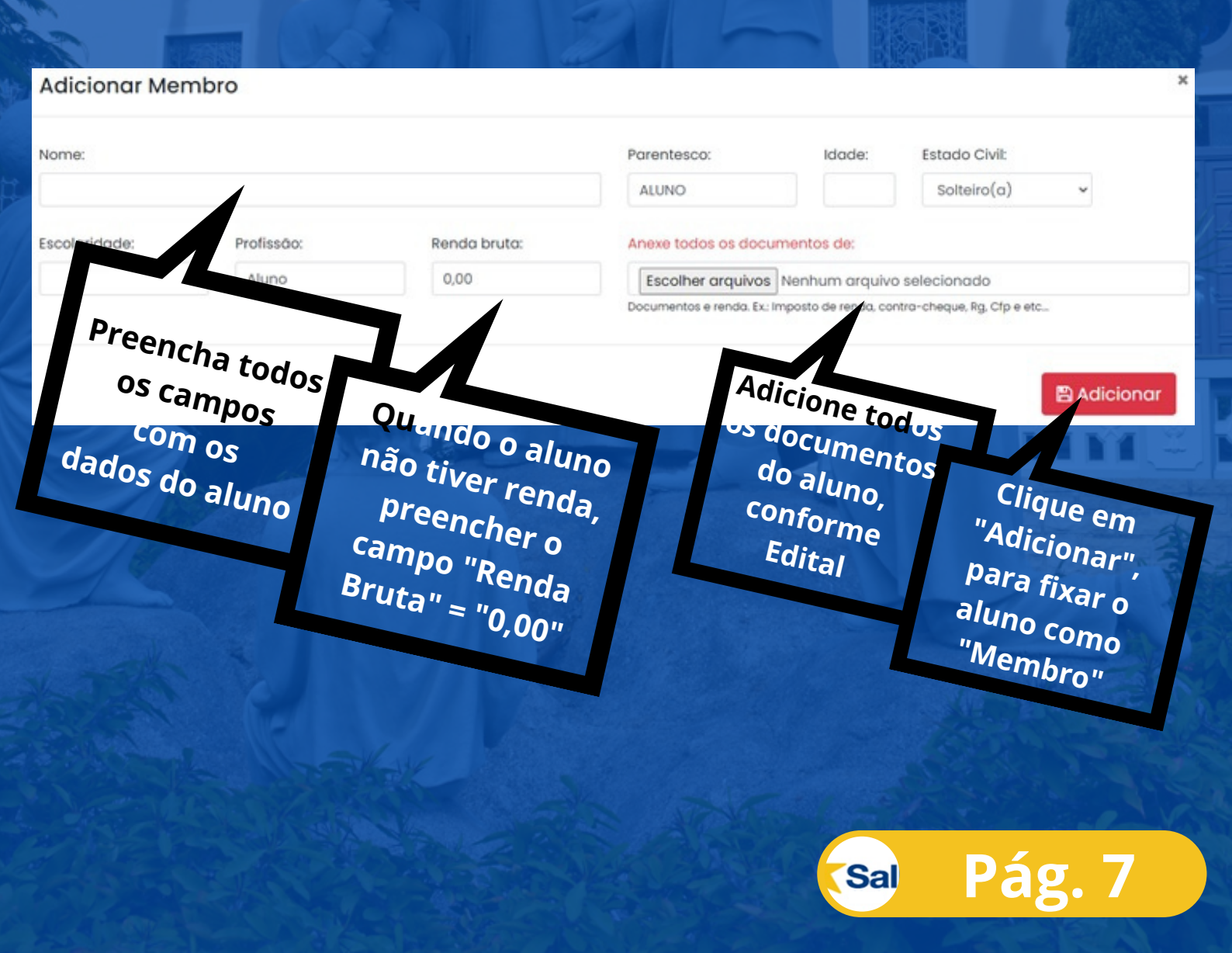

COMPOSIÇÃO FAMILIAR PARTE 2

**MENU:** 

La

Clique em "Adicionar Membro" para incluir um novo membro do grupo familiar, e repetir o procedimento até que seja inserido todas as pessoas que residam com o aluno.

4ª Tela

| ação                                                                                                    | Da                                                                                                    | dos da C                                                                                 | composiço                                                                          | ão Far                                       | miliar                                                                                    |                                                                                                    |                                                                                                    |                                                                                                    | + Adicionar me                                                                                                    |
|----------------------------------------------------------------------------------------------------|----------------------------------------------------------------------------------------------------|------------------------------------------------------------------------------------------|------------------------------------------------------------------------------------|----------------------------------------------|-------------------------------------------------------------------------------------------|----------------------------------------------------------------------------------------------------|----------------------------------------------------------------------------------------------------|----------------------------------------------------------------------------------------------------|----------------------------------------------------------------------------------------------------|
| sponsável Finan                                                                                                    | ceiro                                                                                                    |                                                                                          |                                                                                    |                                              |                                                                                           |                                                                                                    |                                                                                                    |                                                                                                    |                                                                                                    |
| omposição Fam                                                                                                    | iliar                                                                                                    | lome                                                                                     | Parentesco                                                                         | Idade                                        | Estado Civil                                                                              | Escolaridade                                                                                                    | Profissao                                                                                                    | Salário                                                                                                    | 5                                                                                                    |
| uação Habitacio                                                                                                    | nal <sup>J</sup>                                                                                                    | OÃO DA SILVA                                                                             | Aluno                                                                              | 8                                            | Solteiro(a)                                                                               | 5º Ano Completo                                                                                                    | Aluno                                                                                                    | 0,00                                                                                                    | Remover                                                                                                    |
| de de Abastecin                                                                                                    | nento Do                                                                                                    | cumentos adio                                                                            | cionados:                                                                          |                                              |                                                                                           |                                                                                                    |                                                                                                    |                                                                                                    |                                                                                                    |
| ne Móveie                                                                                                    |                                                                                                    |                                                                                          |                                                                                    |                                              |                                                                                           | + Adicion                                                                                                    | har Documento                                                                                                    | os e Comp                                                                                                    | rovantes de Ren                                                                                                    |
| dicionar Mer                                                                                                    | mbro                                                                                                    |                                                                                          |                                                                                    | Grau                                         | de paren                                                                                  | tesco com o a                                                                                                    | aluno                                                                                                    |                                                                                                    |                                                                                                    |
| me:                                                                                                    | g                                                                                                    | Soma da                                                                                  | receita                                                                            |                                              | Parentesco                                                                                | A Idade                                                                                                    | er Estar                                                                                                    | to Civil:                                                                                                    |                                                                                                    |
| •                                                                                                    | ļ                                                                                                    | oruta cor                                                                                | nforme                                                                             |                                              |                                                                                           | •                                                                                                    |                                                                                                    |                                                                                                    | ~                                                                                                    |
|                                                                                                    |                                                                                                    | Edit                                                                                     | al                                                                                 |                                              |                                                                                           |                                                                                                    |                                                                                                    |                                                                                                    |                                                                                                    |
| olaridade:                                                                                                    | Profissão:                                                                                                    |                                                                                          | Renda bruta:                                                                       |                                              | Documento                                                                                 | s:                                                                                                    |                                                                                                    |                                                                                                    |                                                                                                    |
|                                                                                                    | Ť                                                                                                    |                                                                                          |                                                                                    |                                              | Escoiner                                                                                  | renda. Ex: Imposto de ren                                                                                                    | da contra-cheau                                                                                                    | nado<br>Je, Rg, Cfp e e                                                                                                    | in the second second second second second second second second second second second second second second second                      |
| Ý                                                                                                    | •                                                                                                    |                                                                                          |                                                                                    |                                              | Documents                                                                                 |                                                                                                    | and country curved a                                                                                                    | -                                                                                                    |                                                                                                    |
| )ê a Prefer                                                                                                    | ência para                                                                                                    | 10                                                                                       |                                                                                    |                                              | Clique                                                                                    | na opção "Es                                                                                                    | scolher a                                                                                                    | arquiv                                                                                                    | os"                                                                                                    |
| Dê a Prefer<br>esp. Financ<br>membro à                                                                                                    | ,<br>ência para<br>ceiro como<br>a adicional                                                                                 | n 0<br>0 2º<br>r                                                                         |                                                                                    | 5 S                                          | Clique<br>e an<br>pe                                                                      | na opção "Es<br>exe TODOS c<br>ertinentes a e<br>Clique                                                                                | scolher a<br>os docum<br>este men<br>em "Adi                                                                                                    | arquivo<br>nentos<br>nbro<br>icional                                                                                                    | os"<br>Adicion<br>r" para fix                                                                                                    |
| Dê a Prefer<br>esp. Financ<br>membro à                                                                                                    | ência para<br>eiro como<br>a adicional<br>omposiçõ                                                                           | a 0<br>o 2º<br>r<br>ão Famili                                                            | iar                                                                                |                                              | Clique<br>e an<br>pe                                                                      | na opção "Es<br>exe TODOS d<br>ertinentes a e<br>Clique<br>inclus                                                                      | scolher a<br>os docun<br>este men<br>em "Adi<br>são dest                                                                                               | arquive<br>nentos<br>nbro<br>icional<br>e men                                                                                                    | os"<br>Adicion<br>r" para fix<br>nbro famil<br>+ Adicionar me                                                                        |
| Dê a Prefer<br>esp. Financ<br>membro à                                                                                                    | ência para<br>eiro como<br>a adicional<br>omposiçõ                                                                           | a 0<br>o 2º<br>r<br>ão Famili                                                            | iar<br>de Estado C                                                                 | :ivil                                        | Clique<br>e an<br>pe                                                                      | na opção "Es<br>exe TODOS d<br>ertinentes a e<br>Clique<br>inclus                                                                      | scolher a<br>os docum<br>este men<br>em "Adi<br>são dest                                                                                               | arquive<br>nentos<br>nbro<br>icional<br>e men                                                                                                    | os"<br>Adicion<br>r" para fix<br>hbro famil                                                                                          |
| Dê a Prefer<br>esp. Finance<br>membro à<br>ados da C                                                                                              | ência para<br>ceiro como<br>à adicional<br>omposiçõ                                                                          | a O<br>o 2º<br>r<br>ão Famili<br>co Idaa                                                 | iar<br>de Estado C<br>Solteiro (                                                   | civil<br>a)                                  | Clique<br>e an<br>pe                                                                      | na opção "Es<br>exe TODOS d<br>ertinentes a e<br>Clique<br>inclus<br>eto Aluno                                                         | scolher a<br>os docum<br>este men<br>em "Adi<br>são dest                                                                                               | arquive<br>nentos<br>nbro<br>icional<br>e men                                                                                                    | os"<br>Adicion<br>r" para fix<br>nbro famil<br>+ Adicionar me                                                                        |
| Dê a Prefer<br>esp. Finance<br>membro à<br>ados da C<br>Nome<br>JOÃO DA SILVA                                                                     | ência para<br>ceiro como<br>à adicional<br>omposiçõ<br>Parentes<br>Aluno                                                     | a O<br>o 2º<br>r<br>ão Famili<br>co Idaa<br>8                                            | iar<br>de Estado d<br>Solteiro(                                                    | civil<br>a)                                  | Clique<br>e an<br>pe                                                                      | na opção "Es<br>exe TODOS d<br>ertinentes a e<br>Clique<br>inclus<br>eto Profisso<br>Aluno                                             | scolher a<br>os docum<br>este men<br>em "Adi<br>são dest<br>o salán                                                                                    | arquive<br>nentos<br>nbro<br>icional<br>e men                                                                                                    | Adjcion<br>Adjcion<br>r" para fix<br>hbro famil<br>+ Adjcionar me                                                                    |
| Dê a Prefer<br>esp. Finance<br>membro à<br>ados da C<br>Nome<br>JOÃO DA SILVA                                                                     | ência para<br>ceiro como<br>à adicional<br>omposiçõ<br>Parentes<br>Aluno                                                     | a O<br>o 2º<br>r<br>ão Famili<br>co Idaa<br>8<br>uer campo                               | iar<br>de Estado a<br>Solteiro(<br>do referida                                     | civil<br>a)<br>o memb                        | Clique<br>e an<br>pe                                                                      | na opção "Es<br>exe TODOS d<br>ertinentes a e<br>Clique<br>inclus<br>eto Aluno<br>+ Adicione                                           | scolher a<br>os docum<br>este men<br>em "Adi<br>são dest<br>o salán<br>o,oo<br>o o o                                                                   | arquive<br>nentos<br>mbro<br>icional<br>e men                                                                                                    | Adjcion<br>Adjcion<br>r" para fix<br>hbro famil<br>+ Adjcionar me<br>Remover<br>rovantes de Ren                                      |
| Dê a Prefer<br>esp. Finance<br>membro à<br>ados da C<br>Nome<br>JOÃO DA SILVA<br>Documentos adic<br>m caso de er<br>clique na op<br>Nenhum "Adici | ência para<br>ceiro como<br>a adicional<br>omposiçõ<br>Parentes<br>Aluno<br>ionados:<br>ro em qualq<br>ção "Removionar membr | a O<br>o 2º<br>r<br>ão Famili<br>co Idaa<br>8<br>uer campo<br>er" para es<br>ro" para in | iar<br>de Estado a<br>solteiro<br>do referida<br>xcluir e cliqu<br>ccluir os dad   | civii<br>a)<br>o memb<br>ie nova<br>os corre | Clique<br>e an<br>per<br>Escolaridade<br>5° Ano Compl<br>orro familia<br>mente em<br>etos | na opção "Es<br>exe TODOS d<br>ertinentes a e<br>Clique<br>inclus<br>eto Aluno<br>Caso tenh<br>documento                               | scolher a<br>os docum<br>este men<br>em "Adi<br>são dest<br>o salán<br>o,oo<br>o o o<br>o<br>ar Documento<br>após ter "                                | arquive<br>nentos<br>nbro<br>icional<br>e men<br>icional<br>e men<br>icional<br>e men<br>icional<br>e comp<br>icional<br>e men<br>con<br>con<br>con<br>con<br>con<br>con<br>con<br>con<br>con<br>co | Adicion<br>r" para fix<br>hbro famil<br>+ Adicionor me<br>Remover<br>rovontes de Ren<br>dicionar algo                                |
| Dê a Prefer<br>esp. Financ<br>membro à<br>ados da C<br>Nome<br>JOÃO DA SILVA<br>Cocumentos adic<br>m caso de er<br>clique na op<br>Nenhum Cocume  | ência para<br>ceiro como<br>a adicional<br>omposiçõ<br>Parentes<br>Aluno                                                     | a O<br>o 2º<br>r<br>ão Famili<br>co Idaa<br>8<br>uer campo<br>er" para es<br>ro" para in | iar<br>de Estado a<br>Solteiro<br>do referida<br>xcluir e cliqu<br>ccluir os dad   | civii<br>a)<br>D memb<br>Je nova<br>os corre | Clique<br>e an<br>pe<br>Escolaridade<br>5° Ano Compl<br>Orro familia<br>mente em<br>etos  | na opção "Es<br>exe TODOS d<br>ertinentes a é<br>Clique<br>inclus<br>Profisso<br>Aluno<br>Caso tenh<br>documento<br>familiar, clio     | scolher a<br>os docum<br>este men<br>em "Adi<br>são dest<br>são dest<br>o salán<br>o salán<br>a esquecio<br>após ter "<br>que nesta<br>novos do        | arquive<br>nentos<br>nbro<br>icional<br>e men<br>e men<br>flo<br>flo<br>comp<br>do de ac<br>Adicior<br>opção<br>pocumen                                                                             | Adicion<br>r" para fix<br>hbro famil<br>+ Adicionor me<br>Remover<br>rovontes de Ren<br>dicionar algo<br>hado" o mer<br>para a adiçã |
| Dê a Prefer<br>esp. Finance<br>membro à<br>ados da C<br>Nome<br>JOÃO DA SILVA<br>Documentos adic<br>m caso de er<br>clique na op<br>Nenhum Docume | ência para<br>ceiro como<br>a adicional<br>omposiçõ<br>Parentes<br>Aluno                                                     | a O<br>o 2º<br>r<br>ão Famili<br>co Idaa<br>8<br>uer campo<br>er" para es<br>ro" para in | iar<br>de Estado a<br>solteiro<br>o do referida<br>xcluir e cliqu<br>ccluir os dad | civii<br>a)<br>D memb<br>Je nova<br>os corre | Clique<br>e an<br>per<br>Escolaridade<br>5° Ano Compl<br>Orro familia<br>mente em<br>etos | na opção "Es<br>exe TODOS d<br>ertinentes a e<br>Clique<br>inclus<br>eto Profisso<br>Aluno<br>Caso tenh<br>documento<br>familiar, clio | scolher a<br>os docum<br>este men<br>em "Adi<br>são dest<br>são dest<br>o salán<br>o, o o o o<br>ar Documento<br>após ter "<br>que nesta<br>novos do   | arquive<br>nentos<br>mbro<br>icional<br>e men<br>e men<br>flo<br>flo<br>comp<br>do de ac<br>comp<br>coumen                                                                                          | Adicion<br>r" para fix<br>hbro famil<br>+ Adicionor me<br>Remover<br>rovontes de Ren<br>dicionar algo<br>hado" o mer<br>para a adiçã |
| Dê a Prefer<br>esp. Finance<br>membro à<br>ados do C<br>Nome<br>JOÃO DA SILVA                                                                     | ência para<br>ceiro como<br>à adicional<br>omposiçõ<br>Parentes<br>Aluno                                                     | a O<br>2º<br>r<br>ãO Famili<br>co Idaa<br>8<br>uer campo<br>er" para es<br>ro" para in   | iar<br>de Estado a<br>solteiro<br>o do referida<br>xcluir e cliqu<br>ccluir os dad | civii<br>a)<br>D memb<br>Je nova<br>os corre | Clique<br>e an<br>pe<br>Escolaridade<br>5° Ano Compl<br>oro familia<br>mente em<br>etos   | na opção "Es<br>exe TODOS d<br>ertinentes a é<br>Clique<br>inclus<br>eto Profisso<br>Aluno<br>Caso tenh<br>documento<br>familiar, clio | scolher a<br>os docum<br>este men<br>em "Adi<br>são dest<br>são dest<br>o salán<br>o salán<br>a esqueció<br>após ter "<br>que nesta<br>novos do<br>sal | arquiva<br>nentos<br>mbro<br>icional<br>e men<br>e men<br>fio<br>trio<br>trio<br>comp<br>do de ac<br>comp<br>coumen                                                                                 | Adicion<br>r" para fix<br>hbro famil<br>+ Adicionor me<br>Remover<br>rovontes de Ren<br>dicionar algo<br>hado" o mer<br>para a adiçã |

MENU: SITUAÇÃO HABITACIONAL

# 5ª Tela

#### Situação Habitacional

La

| Está localizada em área:               | Quantidade de cômodos:                  |      | Tipo de moradia:                                    | A familia reside em:                          |
|----------------------------------------|-----------------------------------------|------|-----------------------------------------------------|-----------------------------------------------|
|                                        | •                                       | *    | ~                                                   |                                               |
| Quanto tempo reside no mesmo<br>local: | Há outras moradias no mesmo<br>terreno? |      | Os moradores da outra moradia tem vinculo familiar? | A familia está inscrita no Cadastro<br>Único? |
|                                        | •                                       | *    | ×                                                   |                                               |
| Condições de moradia                   |                                         |      |                                                     |                                               |
|                                        | •                                       |      |                                                     |                                               |
|                                        | •                                       |      |                                                     |                                               |
|                                        |                                         | Calu | - Darden                                            |                                               |

PREENCHER TODOS OS "CAMPOS" DA SITUAÇÃO HABITACIONAL DO GRUPO FAMILIAR DO ALUNO

> CLIQUE EM "SALVAR DADOS" PARA FIXAR AS INCLUSÕES DOS DADOS INFORMADOS

Pág. 9

OS DOCUMENTOS EXIGIDOS PARA A COMPROVAÇÃO DA SITUAÇÃO HABITACIONAL, DEVERÃO SER INCLUÍDOS NO MENU "COMPOSIÇÃO FAMILIAR", NA PARTE DO RESPONSÁVEL FINANCEIRO

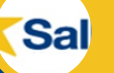

MENU: REDE DE ABASTECIMENTO

La

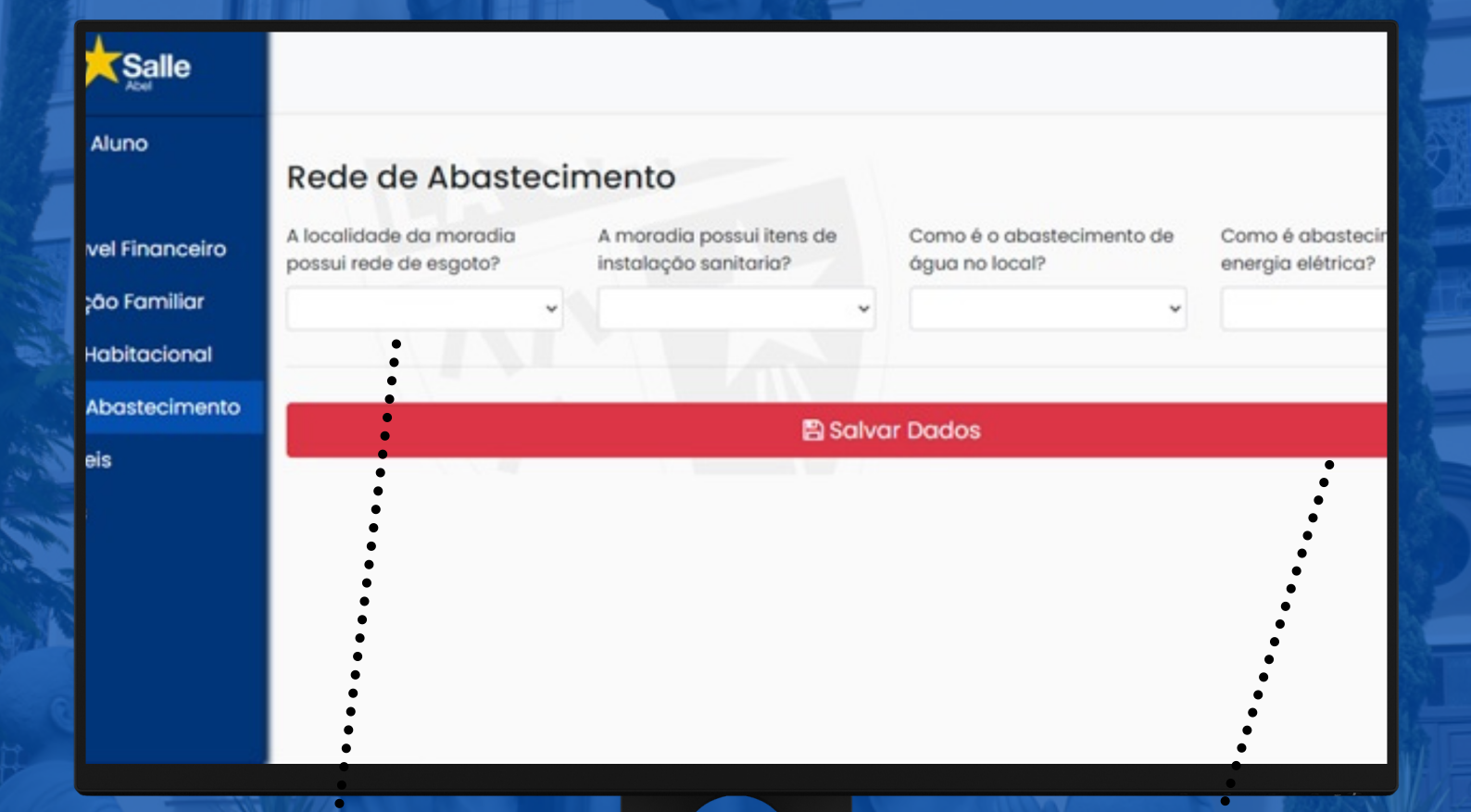

PREENCHER TODOS OS "CAMPOS" REFERENTE A "REDE DE ABASTECIMENTO" DO GRUPO FAMILIAR DO ALUNO

> CLIQUE EM "SALVAR DADOS" PARA FIXAR AS INCLUSÕES DOS DADOS INFORMADOS E PASSAR PARA O PRÓXIMO MENU

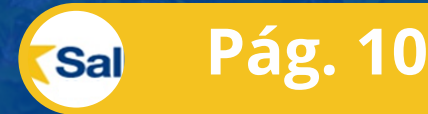

6<sup>a</sup> Tela

MENU: BENS MÓVEIS

La

|                        |                      | A REAL PROPERTY. |        |           |       |             |
|------------------------|----------------------|------------------|--------|-----------|-------|-------------|
|                        |                      |                  |        |           |       |             |
| Dados do Aluno         |                      |                  |        |           |       |             |
| Filiação               | Bens Móveis          |                  |        |           |       | + Adicionar |
| Responsável Financeiro | Nenhum veículo cada: | strado           |        |           |       |             |
| Composição Familiar    | Fabricante           |                  | Modelo | Ano       | Placa |             |
| Situação Habitacional  |                      |                  |        |           |       |             |
| Rede de Abastecimento  |                      |                  | 🖺 Sal  | var Dados |       |             |
| Bens Móveis            |                      | 1.1              |        |           |       |             |
| Despesas               |                      |                  |        |           |       |             |

7ª Tela

### CASO ALGUM MEMBRO DO GRUPO FAMILIAR, ACIMA DE 18 ANOS NÃO TENHA VEÍCULO, DEVERÁ PROCEDER CONFORME ORIENTAÇÃO NO EDITAL.

| Adicionar Veículo        |                                    |                                   |                         |               |
|--------------------------|------------------------------------|-----------------------------------|-------------------------|---------------|
| Fabricante               | Modelo                             | Ano                               |                         | Placa         |
|                          |                                    | Adicionar veículo                 |                         |               |
| PREENCHA OS              | S DADOS DO VEÍCUI<br>"A            | LO SOLICITADO<br>DICIONAR VEÍCI   | NOS CAMPOS E CL<br>JLO" | IQUE NA OPÇÃO |
| Bens Móveis              | CLIQUE EM<br>VEÍCUI                | "ADICIONAR", F<br>.0 A SER INFORI | ARA CADA                | Adicionar     |
| Fabricante               | Modelo                             | Ano                               | Placa                   |               |
| FIAT                     | PAUO                               | 2005                              | FGG-6336                | B Remover     |
|                          |                                    | 🖹 Salvar Dado                     | 3.<br>                  |               |
| CLIQUE E<br>INCLUSÕES DO | M "SALVAR DADOS<br>OS DADOS INFORM | " PARA FIXAR A<br>ADOS E PASSAR   | S<br>PARA               |               |
|                          | O PROXIMO MI                       | ENU                               | Sal                     | Pag. 11       |

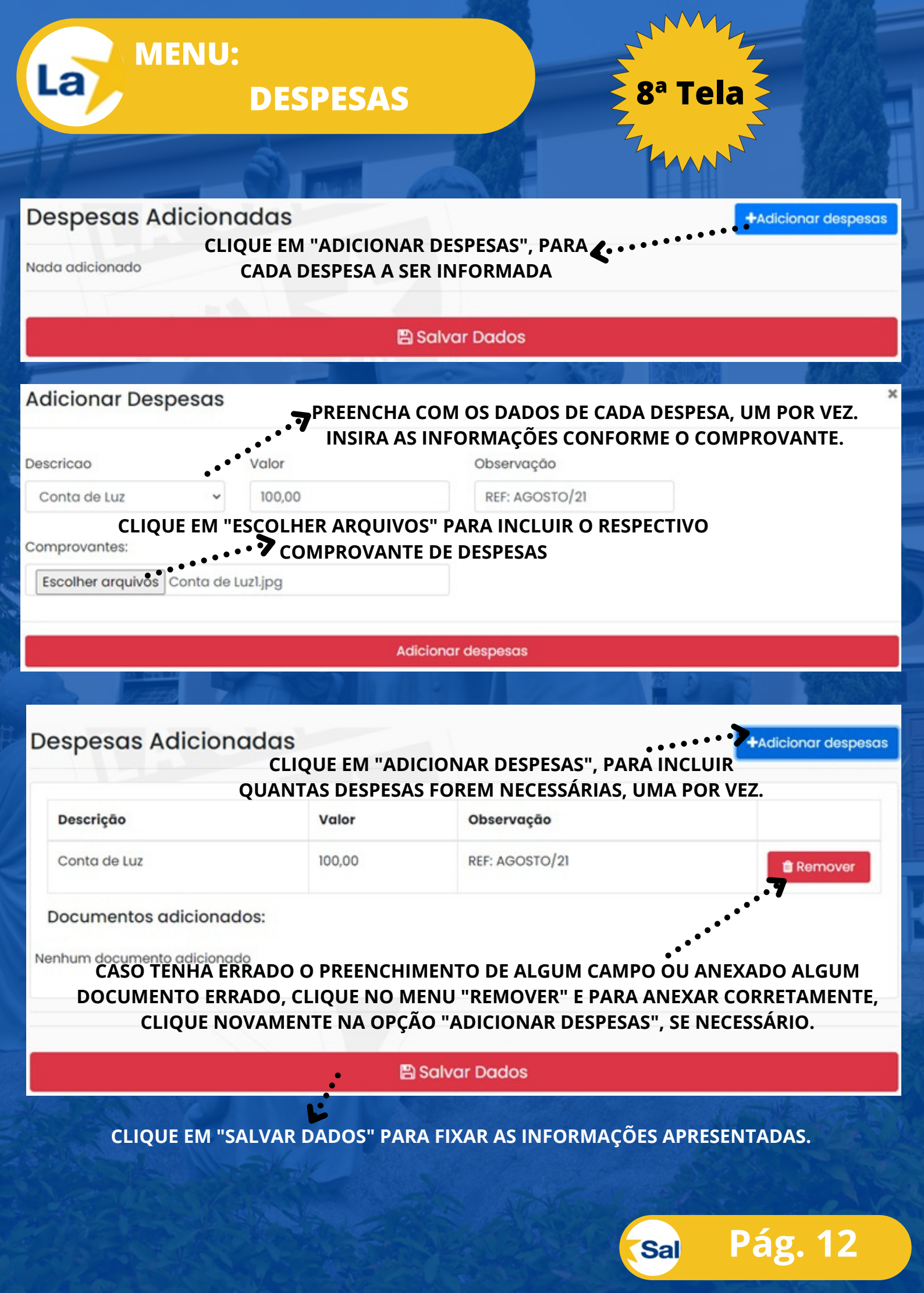

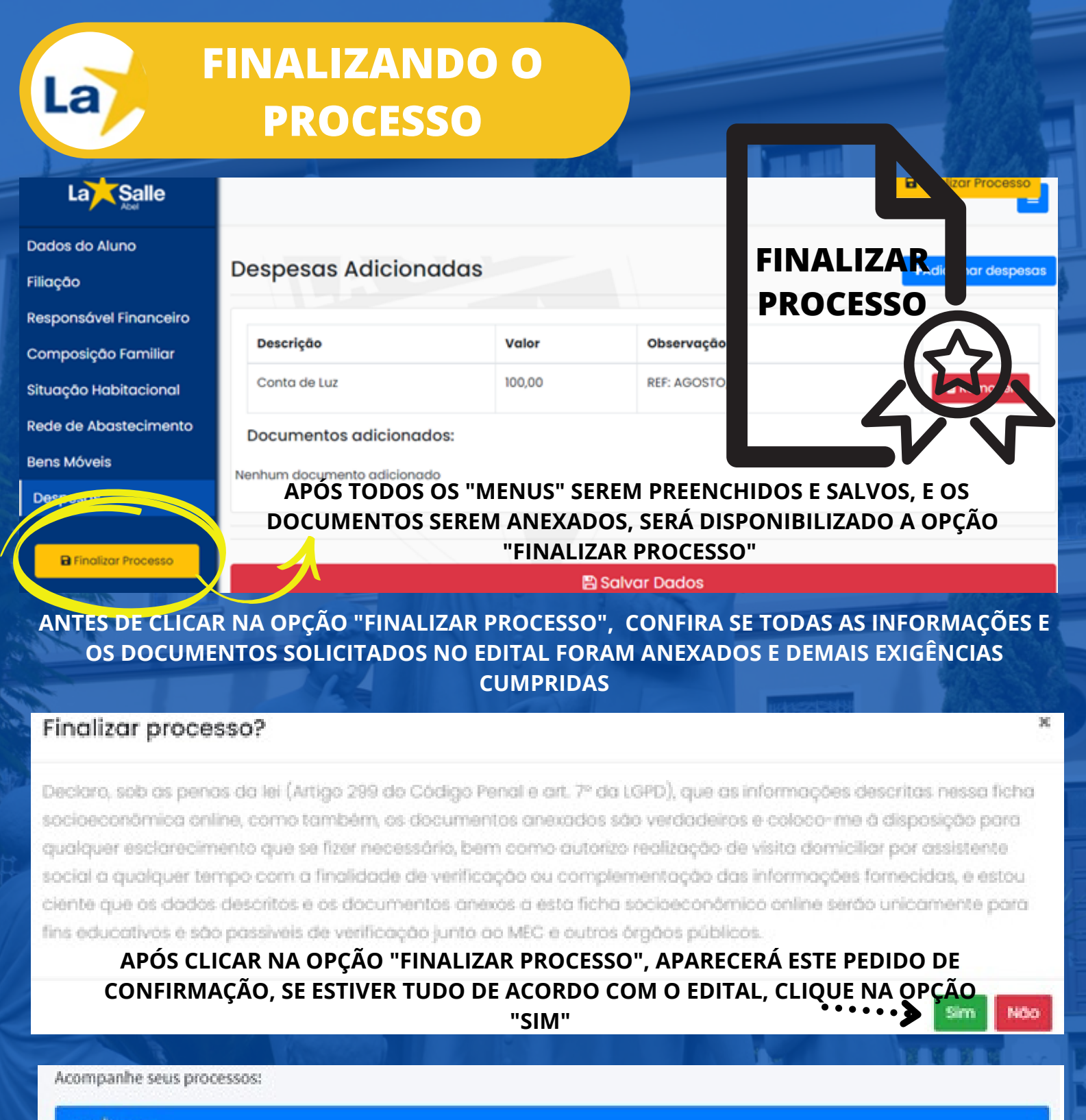

#### LaitSalle

Unidade: Colégio La Salle Abel

Processo: RENOVAÇÃO DE DOLSA SOCIAL 2022 T

ACOMPANHAMENTO DE PROCESSO APÓS FINALIZAÇÃO: LEMBRE SEMPRE DE Alano ACESSAR O E-MAIL DO RESPONSÁVEL FINANCEIRO DIARIAMENTE OU ENTRAR NO LINK E ACOMPANHAR O ANDAMENTO DO PROCESSO

Status: Em Análise - AS

Etapa: 1 de 5

Mensagens

Pág. 13

Sal

AO FINALIZAR, SERÁ ENVIADO AUTOMATICAMENTE PARA O E-MAIL DO RESPONSÁVEL FINANCEIRO CADASTRADO NO PROCESSO, UM COMUNICADO DE RECEPÇÃO DO PROCESSO DE BOLSA SOCIAL. 🕨 Leia atentamente todo o edital, o calendário completo, e minuciosamente a documentação exigida.

Organize e digitalize toda a documentação exigida por membro do grupo familiar: documentos pessoais e renda; e arquivos separados de cada despesa.

No menu "Composição Familiar", adicione todos os documentos pessoais, de renda e demais anexos conforme Edital, nos seus respectivos membros.

De quer passou pelo processo

La

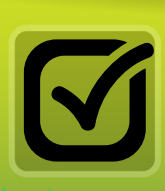

Mo menu "Despesas", adicione todos os principais despesas do grupo familiar, conforme

A Edital.

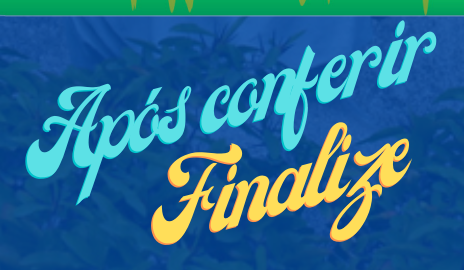

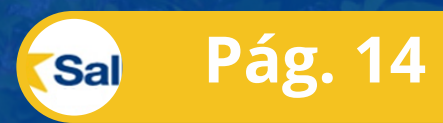